## **Creating a Service Record**

## Market: House, Senate

**Description:** In IQ, services (e.g., Casework, Flag/Tour Requests, etc.) have their own templates yet share common processes. This enables customization in data entry and uniformity in process management. These instructions teach users how to create a service record in IQ.

Click the following link to be brought straight to the topic:

Creating a Service Record from an Existing Contact Record

## Creating a Service Record from a New Contact Record

- 1. Navigate to **Services** application and click
- In the Create New Service window, click into the field labeled "Select Type for New Service." A drop-down list of available services will display. Select the service type and click Create button.

🕀 New 🗸

Service.

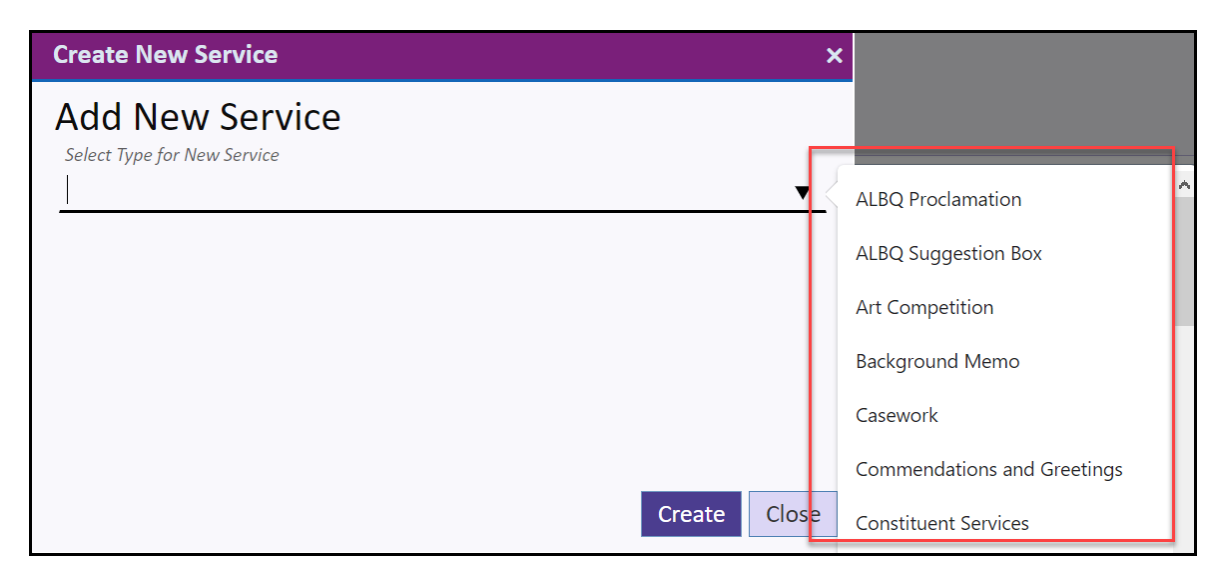

**3.** Enter data in the various tabs of the Service request. There are multiple tabs within this request. Be sure to include a service code.

Page **1** of **4** Leidos proprietary 2024. This information may not be used, reproduced, disclosed, or exported without the written approval of Leidos.

| Edit Flag R | equest        |                      |                  |
|-------------|---------------|----------------------|------------------|
| Summary     | ORDERED ITEMS | SHIPPING INFORMATION | TRANSACTION DATA |
| Description |               |                      |                  |
|             |               |                      |                  |
|             |               |                      |                  |
|             |               |                      |                  |
|             |               |                      |                  |
| Opened      |               |                      |                  |
| Date 12/2   | 21/2022       | Time 12:45 PM 🕓      |                  |

- 4. Click Save & Close button.
- 5. Click on the 🕀 icon next to Primary Contact.
- 6. In the Attach Primary Contact window, select Find and Add. IQ will return search results based on the entered information below the Attach New Contact to Service area. If contact does not exist, Attach to Service.

| Attach Prin                              | nary Contact                                          |             |                                    |                   | ×        |  |
|------------------------------------------|-------------------------------------------------------|-------------|------------------------------------|-------------------|----------|--|
| Find Find<br>Search by Nan<br>Alessandro | and Add Agency (<br>neline, Email or Phone<br>Sagredo | Contacts    | Attach as <b>●</b> Primary Contact |                   |          |  |
| Prefix                                   | First Name<br>Alessandro                              | Middle Name | Last Name<br>Sagredo               | O Other Contact   |          |  |
| Address                                  |                                                       |             |                                    | Affiliations      | $\oplus$ |  |
| City                                     | State                                                 | Zip         |                                    |                   |          |  |
| Email                                    |                                                       | Phone       |                                    |                   |          |  |
| Attach New Con                           | tact to Service                                       |             |                                    |                   |          |  |
|                                          |                                                       |             |                                    |                   |          |  |
|                                          |                                                       |             |                                    |                   |          |  |
|                                          |                                                       |             |                                    | Attach to Service | Cancel   |  |

Top of Page

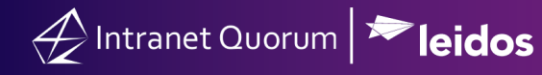

## Creating a Service Record from an Existing Contact Record

- **1.** Search for and open the contact record.
- 2. Click the Add Service button in the detail of the record.

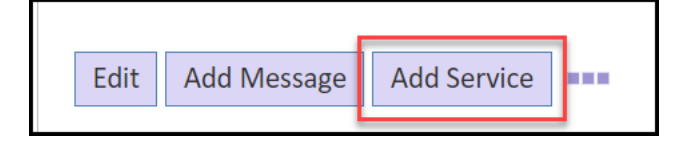

**3.** Select the appropriate service and click **Continue** button.

| Create new Service with this Contact as Primary Person                                                    | ×    |
|----------------------------------------------------------------------------------------------------|------|
| Please select an option                                                                                   |      |
| <ul> <li>Add to New Casework</li> <li>Add to New Flag Request</li> <li>Add to New Tour Request</li> </ul> |      |
|                                                                                                    |      |
| <b>Continue</b> Car                                                                                       | icel |

**4.** Enter all necessary information in the Edit {service} window. Click through and enter all data on the additional tabs at the top. Be sure to also include a **Service Code**.

| Edit Flag Re                                    | quest                 |               |            |       |                             |        |                    |   | :                                          |
|-------------------------------------------------|-----------------------|---------------|------------|-------|-----------------------------|--------|--------------------|---|--------------------------------------------|
| <u>Summary</u><br>Description                   | ORDERED ITEN          | NS SHIPP      | ING INFORN | ATION | TRANSACTION DATA            |        |                    |   | Activity Discuss                           |
| Opened<br>Date <u>12/2:</u><br>Due<br>Date mm/d | 1/2022 [<br>dd/yyyy [ | Time          | 03:33 PM   | 0     | Step Due<br>Date mm/dd/yyyy | 🗖 Time | :                  | 0 | Post<br>Step 1 Begun 12/21/2022 - 03:33 PM |
| Alert<br>Date mm/e                              | dd/yyyy [             | <b>]</b> Time | :          | 0     | Priority<br>9               |        |                    |   |                                            |
| Service Code                                    | 25                    |               |            |       |                             |        | ID#801623<br>Row 1 |   | Save & Close Save Close                    |

Top of Page